## Datensicherung

1. "Tivoli Storage Manager.app" öffnen und anschließend Passwort eingeben

| 😝 🔿 🕥 TSM Login         |              |  |  |  |  |  |  |  |  |
|-------------------------|--------------|--|--|--|--|--|--|--|--|
| Discrimina a TSM server |              |  |  |  |  |  |  |  |  |
| User id:                |              |  |  |  |  |  |  |  |  |
| Password:               |              |  |  |  |  |  |  |  |  |
| Help                    | Cancel Login |  |  |  |  |  |  |  |  |

2. auf der Startseite der GUI "**Backup**" anklicken

| File Edit Act | tions Utilities                                                                                                    | View Help                                                          |                                                  |                                    |  |  |  |  |  |  |
|---------------|----------------------------------------------------------------------------------------------------|--------------------------------------------------------------------|--------------------------------------------------|------------------------------------|--|--|--|--|--|--|
| Welcome to    | o IBM Tivoli S                                                                                                    | itorage Manager. Clic                                              | below to perform a t                             | task.                              |  |  |  |  |  |  |
|               |                                                                                                    | <b>Backup</b><br>Backup and Restore copie                          | s of data that are frequer                       | ntly updated.                      |  |  |  |  |  |  |
|               | Backup<br>Copies files to server storage to<br>prevent loss of data.<br>Restore<br>Restores saved files from server<br>storage. |                                                                    |                                                  |                                    |  |  |  |  |  |  |
|               |                                                                                                    |                                                                    |                                                  |                                    |  |  |  |  |  |  |
|               |                                                                                                    | Archive<br>Archive and Retrieve copi                               | s of data that are preserv                       | ved for a specific period of time. |  |  |  |  |  |  |
|               |                                                                                                    | <b>Archive</b><br>Creates an archive copy ir<br>long-term storage. | <b>Retrieve</b><br>Retrieves an<br>long-term sto | archive copy from<br>orage.        |  |  |  |  |  |  |
|               | IJ                                                                                                    |                                                                    |                                                  | )                                  |  |  |  |  |  |  |

3. Ein Häkchen bei dem Namen des Rechners setzen (ganz oben) und auf **Backup** klicken

| Backup Options                                                                      | Incremental (complete) |
|-------------------------------------------------------------------------------------|------------------------|
| <ul> <li>RITT</li> <li>C C Local</li> <li>C C Network</li> <li>Removable</li> </ul> | Name                   |

4. die erste vollständige Sicherung sollte jetzt starten

| 00     |                   | Task List                  |
|--------|-------------------|----------------------------|
| Backup | Inspected: 24,808 | ● Stop 🗎 Report 🔽 Collapse |
|        |                   | h                          |

5. durch Anklicken von "Report" bekommt man den aktuellen Status angezeigt

| 0 | ) 🔿 🛛 Backuj                                                        | p Report                   |      |
|---|---------------------------------------------------------------------|----------------------------|------|
|   | Detailed                                                            | l Status Report            |      |
|   | Elapsed Time:00:00:20                                               |                            |      |
|   | -Performance                                                        |                            |      |
|   | Total Bytes Inspected:<br>Bytes Transferred:<br>LanFree Data Bytes: | 5.71 GB<br>0 B<br>0 B      |      |
|   | Compressed By:                                                      |                            | 0%   |
|   | Total Data Reduction:                                               |                            | 100% |
|   | Transfer Rate                                                       |                            |      |
|   | Network (KB/s):                                                     |                            | 0    |
|   | Aggregate(KB/s):                                                    |                            | 0    |
|   | Object Count                                                        |                            |      |
|   | Inspected: 60,077<br>Updated: 0                                     | Backed Up: 0<br>Rebound: 0 |      |
|   | Marked Inactive: 0                                                  | Failed: 0                  | View |
|   | Last Error Message                                                  |                            |      |
|   | (H                                                                  | lelp                       |      |

- 6. Bei der nächsten Sicherung werden dann nur noch die Daten gesichert, die neu sind oder sich verändert haben.
- 7. Wurde das Backup korrekt beendet, erhalten Sie Bildschirmausgabe ähnlich der folgenden:

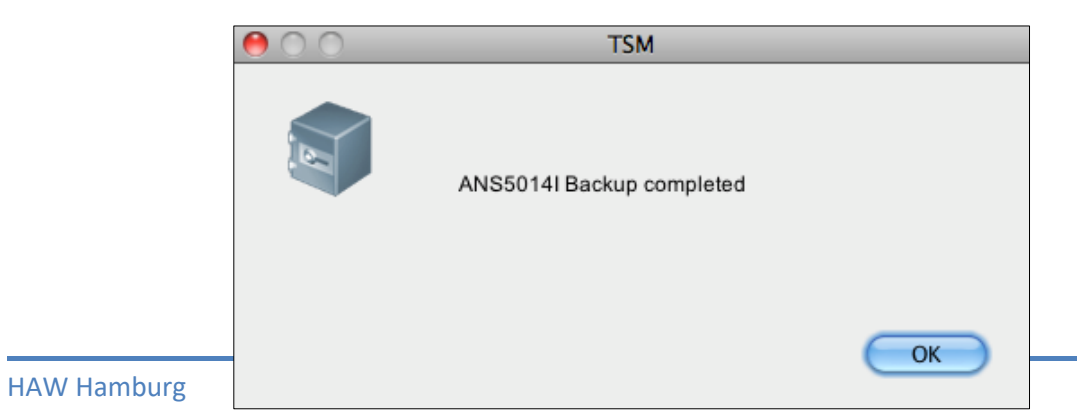

8. <u>Bitte prüfen Sie am Ende einer jeden Sicherung</u>, ob hinter Failed eine Zahl größer 0 steht. Ist das der Fall, muss unbedingt kontrolliert werden, um was für eine Datei es sich handelt und warum diese nicht gesichert werden konnte (durch Klicken auf "View").

| 0 | ) 🔿 🛛 Backup                                                            | o Report                   |      |
|---|-------------------------------------------------------------------------|----------------------------|------|
|   | Detailed                                                                | Status Report              |      |
|   | Elapsed Time:00:00:22                                                   |                            |      |
|   | Total Bytes Inspected:<br>Bytes Transferred:<br>LanFree Data Bytes:     | 5.81 GB<br>0 B<br>0 B      |      |
|   | Compressed By:                                                          |                            | 0%   |
|   | Total Data Reduction:                                                   |                            | 100% |
|   | Transfer Rate                                                           |                            |      |
|   | Network (KB/s):                                                         |                            | 0    |
|   | Aggregate(KB/s):                                                        |                            | 0    |
|   | Object Count                                                            |                            |      |
|   | Inspected: 65,006<br>Updated: 0                                         | Backed Up: 0<br>Rebound: 0 |      |
|   | Marked Inactive: 0                                                      | Failed: 0                  | View |
|   | Last Error Message<br>ANS1115W File '/Volumes/T<br>Include/Exclude list | est_Britt/*' excluded      | i by |
|   | Н                                                                       | elp                        |      |

## **Daten wiederherstellen**

Versehentlich gelöschte Verzeichnisse und/oder Dateien wiederherstellen

- 1. "Tivoli Storage Manager.app" öffnen
- 2. auf der Startseite der GUI "Restore" anklicken

3. auf der folgenden Seite das Verzeichnis auswählen, das wiederhergestellt werden soll

| 00                            |   |   | Restore              |           |                     |               |
|-------------------------------|---|---|----------------------|-----------|---------------------|---------------|
|                               |   |   |                      |           |                     |               |
| Restore Options Point In Time |   |   |                      |           |                     |               |
| V E R NMATYCH03               |   |   | Name                 | Size      | Modified            | Accessed      |
| Backup Sets                   |   |   | .DS_Store            | 6 KB      | 12/01/2011 14:59:22 | 12/01/2011 14 |
| 🔻 📃 📼 File Level              |   |   | Inf1.pdf             | 5.3 MB    | 12/01/2011 15:02:49 | 12/01/2011 15 |
| 🔻 🔚 📼 Macintosh HD            |   |   | UEbungsblatt_1.pdf   | 555.05 KB | 03/30/2011 09:04:22 | 12/01/2011 15 |
| Iov. 🛄 🔲 🔸                    |   | Ē | UEbungsblatt_10.pdf  | 74.68 KB  | 06/27/2011 09:00:06 | 12/01/2011 15 |
| Vsers                         |   | Ē | UEbungsblatt_11.pdf  | 60.76 KB  | 06/27/2011 08:59:28 | 12/01/2011 15 |
| 🔻 🔚 🗁 aaa524                  |   | Ē | UEbungsblatt_2.pdf   | 121.75 KB | 03/30/2011 09:03:56 | 12/01/2011 15 |
| ApacheDirectoryStudio         |   | Ē | UEbungsblatt_3.pdf   | 200.85 KB | 04/04/2011 16:24:22 | 12/01/2011 15 |
| La cups                       |   | Ē | UEbungsblatt_4-1.pdf | 98.65 KB  | 04/06/2011 09:28:11 | 12/01/2011 15 |
| keepassx                      |   | Ē | UEbungsblatt_5-2.pdf | 99.62 KB  | 04/18/2011 15:19:14 | 12/01/2011 15 |
| .ssh                          |   | Ē | UEbungsblatt_6.pdf   | 63.81 KB  | 05/04/2011 07:43:09 | 12/01/2011 15 |
| Vnc                           |   |   | UEbungsblatt_7.pdf   | 72.73 KB  | 05/19/2011 12:08:32 | 12/01/2011 15 |
| Applications                  |   | Ē | UEbungsblatt_8.pdf   | 81.47 KB  | 05/18/2011 09:40:16 | 12/01/2011 15 |
| Applications (Parallels)      |   | Ē | UEbungsblatt_9.pdf   | 120.49 KB | 06/08/2011 09:03:17 | 12/01/2011 15 |
| Desktop                       | ~ |   |                      |           |                     |               |
| Documents                     |   |   |                      |           |                     |               |
| .parallels-vm-directory       |   |   |                      |           |                     |               |
| eLearning                     |   |   |                      |           |                     |               |
| Filesysteme                   |   |   |                      |           |                     |               |
| iscsi                         |   |   |                      |           |                     |               |
| n-tec                         |   |   |                      |           |                     |               |
| Parallels                     |   |   |                      |           |                     |               |
| PowerEdge                     |   |   |                      |           |                     |               |
| 🔻 🗖 🗁 Praktikum               |   |   |                      |           |                     |               |
| 🗹 🗁 C++                       |   |   |                      |           |                     |               |

oder, wenn es sich nur um eine einzige Datei handelt, diese auf der rechten Seite auswählen:

| 00                            |   |   | Restore              |           |                     |                     |
|-------------------------------|---|---|----------------------|-----------|---------------------|---------------------|
| ∎ < /≡                        |   |   |                      |           |                     |                     |
| Restore Options Point In Time |   |   |                      |           |                     |                     |
| V I I I NMATYCH03             |   |   | Name                 | Size      | Modified            | Accessed            |
| Backup Sets                   |   |   | .DS_Store            | 6 KB      | 12/01/2011 14:59:22 | 12/01/2011 14:59:22 |
| 🔻 📄 🖾 File Level              |   | I | Inf1.pdf             | 5.3 MB    | 12/01/2011 15:02:49 | 12/01/2011 15:06:52 |
| ▼ 🔚 📼 Macintosh HD            |   |   | UEbungsblatt_1.pdf   | 555.05 KB | 03/30/2011 09:04:22 | 12/01/2011 15:23:45 |
| ▶ □ □ .vol                    |   |   | UEbungsblatt_10.pdf  | 74.68 KB  | 06/27/2011 09:00:06 | 12/01/2011 15:23:45 |
| V E                           |   |   | UEbungsblatt_11.pdf  | 60.76 KB  | 06/27/2011 08:59:28 | 12/01/2011 15:23:45 |
| ▼ <b>□</b> aaa524             |   |   | UEbungsblatt_2.pdf   | 121.75 KB | 03/30/2011 09:03:56 | 12/01/2011 15:23:45 |
| ApacheDirectoryStudio         |   |   | UEbungsblatt_3.pdf   | 200.85 KB | 04/04/2011 16:24:22 | 12/01/2011 15:23:45 |
| ▶ □ □ .cups                   |   |   | UEbungsblatt_4-1.pdf | 98.65 KB  | 04/06/2011 09:28:11 | 12/01/2011 15:23:45 |
| keepassx                      |   |   | UEbungsblatt_5-2.pdf | 99.62 KB  | 04/18/2011 15:19:14 | 12/01/2011 15:23:45 |
| ▶ □ □ .ssh                    |   |   | UEbungsblatt_6.pdf   | 63.81 KB  | 05/04/2011 07:43:09 | 12/01/2011 15:23:45 |
|                               |   |   | UEbungsblatt_7.pdf   | 72.73 KB  | 05/19/2011 12:08:32 | 12/01/2011 15:23:45 |
| Applications                  |   |   | UEbungsblatt_8.pdf   | 81.47 KB  | 05/18/2011 09:40:16 | 12/01/2011 15:23:45 |
| Applications (Parallels)      |   | Ē | UEbungsblatt_9.pdf   | 120.49 KB | 06/08/2011 09:03:17 | 12/01/2011 15:23:45 |
|                               | 0 |   |                      |           |                     |                     |
| Documents                     |   |   |                      |           |                     |                     |
| parallels-vm-directory        |   |   |                      |           |                     |                     |
|                               |   |   |                      |           |                     |                     |
| Filesysteme                   |   |   |                      |           |                     |                     |
|                               |   |   |                      |           |                     |                     |
|                               |   |   |                      |           |                     |                     |
|                               |   |   |                      |           |                     |                     |
|                               |   |   |                      |           |                     |                     |
| □ [] C++                      |   |   |                      |           |                     |                     |

4. oben links auf "Restore" klicken

| 00              |               |
|-----------------|---------------|
| 🗉 🖉 🚍 🖽 🍕       |               |
| Restore Options | Point In Time |

 Auf der Seite jetzt auswählen, ob das Verzeichnis bzw. die Datei an ihrem Originalplatz wiederhergestellt werden soll (*Original location*) oder an einem anderen Ort (*Following location*) gespeichert werden soll. Entscheidet man sich für letzteres, am besten ein neues Verzeichnis anlegen (z.B. : /Users/aaa524/Desktop/Temp ) und dann die folgenden Einstellungen auswählen und anschließend auf *Restore* klicken:

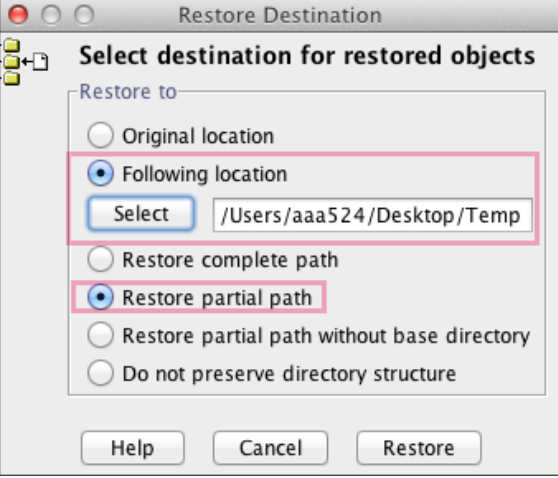

6. Je nach Größe der zurückzusichernden Verzeichnisse/Dateien kann das Wiederherstellen einige Sekunden bis einige Stunden dauern.

| 00                   | Task List                  |
|----------------------|----------------------------|
| Restore              | 🖲 Stop 📄 Report 🔽 Collapse |
| Inspected:           | 1                          |
| /Users/aaa524/Deskto | p/Temp/php.pdf             |
|                      | 63.95 KB                   |
| Transferring         |                            |

7. Bestätigt man das Fenster zum Schluss der Wiederherstellung mit OK,

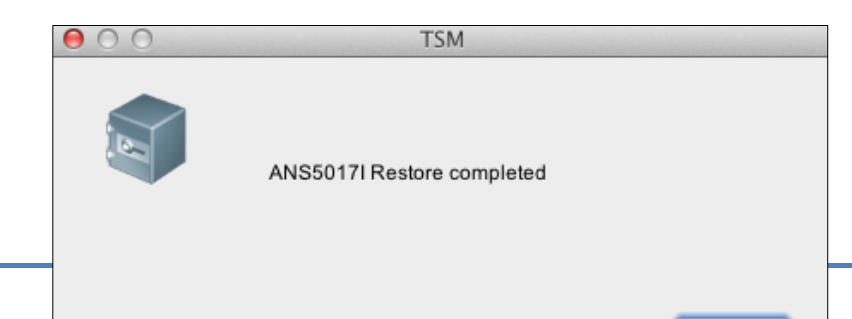

OK

erhält man im nun sichtbaren Fenster eine Übersicht über die Anzahl der wiederhergestellten Objekte (**Restored**) und über eventuell fehlgeschlagene Wiederherstellungsversuche (**Failed**). Ist ein Wiederherstellungsversuch fehlgeschlagen, kann mit einem Klick auf **View** überprüft werden, um welches Verzeichnis bzw. welche Datei es sich handelt.

8. Nach Abschluss der Wiederherstellung können die restlichen Fenster einfach geschlossen werden.

## Eine ältere Version eines gelöschte Verzeichnisse und/oder einer Datei wiederherstellen

- 1. Die "Sichern-Archivieren-GUI" des Tivoli Storage Managers öffnen
- 2. Auf der Startseite der GUI "**Restore**" anklicken
- 3. Im Menü "View" die Option "Display active/inactive files" auswählen

| Ś    | 🗯 Tivoli Storage Manager File |         | Edit      | View | Help | and the second |        |                            |     |
|------|-------------------------------|---------|-----------|------|------|----------------|--------|----------------------------|-----|
| 0.0  | 0.0                           |         |           |      |      | 00             | 🗸 Disp | olay active/inactive files | Res |
| File | Edit                          | Actions | Utilities | View | He   |                | Disp   | olay active files only     |     |

 Jetzt unter dem Computernamen/File Level/... das Verzeichnis auswählen, in dem sich die wiederherzustellende Version des Verzeichnisses bzw. der Datei befinden und aufklappen → hier sehen Sie jetzt die verschiedenen Versionen der wiederherzustellenden Dateien/Verzeichnisse und können anhand des Datums oder der Uhrzeit die gewünschte Datei auswählen

| Restore Options Point In Time                                                                                                    |  |   |                      |           |                     |
|----------------------------------------------------------------------------------------------------|--|---|----------------------|-----------|---------------------|
| V I I I NMATYCH03                                                                                                    |  |   | Name                 | Size      | Modified            |
| Backup Sets                                                                                                    |  |   | .DS_Store            | 6 KB      | 12/01/2011 14:59:22 |
| ▼ 📄 📼 File Level                                                                                                    |  | ✓ | Inf1.pdf             | 654.87 KB | 03/12/2011 07:18:00 |
| 🔻 🚍 📼 Macintosh HD                                                                                                    |  |   | Inf1.pdf             | 4.35 MB   | 06/01/2011 09:29:44 |
| ▶ □ □ .vol                                                                                                    |  |   | Inf1.pdf             | 5.3 MB    | 12/01/2011 15:02:49 |
| Users                                                                                                    |  |   | UEbungsblatt_1.pdf   | 555.05 KB | 03/30/2011 09:04:22 |
| 🔻 🗖 🗁 aaa524                                                                                                    |  |   | UEbungsblatt_10.pdf  | 74.68 KB  | 06/27/2011 09:00:06 |
| ApacheDirectoryStudic                                                                                                    |  |   | UEbungsblatt_11.pdf  | 60.76 KB  | 06/27/2011 08:59:28 |
| La cups                                                                                                    |  |   | UEbungsblatt_2.pdf   | 121.75 KB | 03/30/2011 09:03:56 |
| keepassx                                                                                                    |  |   | UEbungsblatt_3.pdf   | 200.85 KB | 04/04/2011 16:24:22 |
| 🕨 🔲 🛄 .ssh                                                                                                    |  |   | UEbungsblatt_4-1.pdf | 98.65 KB  | 04/06/2011 09:28:11 |
| Image: Note of the second second s |  |   | UEbungsblatt_5-2.pdf | 99.62 KB  | 04/18/2011 15:19:14 |
| Applications                                                                                                    |  |   | UEbungsblatt_6.pdf   | 63.81 KB  | 05/04/2011 07:43:09 |
| Applications (Parallels)                                                                                                    |  |   | UEbungsblatt_7.pdf   | 72.73 KB  | 05/19/2011 12:08:32 |
| Desktop                                                                                                    |  |   | UEbungsblatt_8.pdf   | 81.47 KB  | 05/18/2011 09:40:16 |
| Documents                                                                                                    |  |   | UEbungsblatt_9.pdf   | 120.49 KB | 06/08/2011 09:03:17 |
| .parallels-vm-direct                                                                                                    |  |   |                      |           |                     |
| eLearning                                                                                                    |  |   |                      |           |                     |
| Filesysteme                                                                                                    |  |   |                      |           |                     |
| iscsi                                                                                                    |  |   |                      |           |                     |
| Image: Image: |  |   |                      |           |                     |
| Parallels                                                                                                    |  |   |                      |           |                     |
| PowerEdge                                                                                                    |  |   |                      |           |                     |
| 🔻 🔚 🗁 Praktikum                                                                                                    |  |   |                      |           |                     |
| □ 🗁 C++                                                                                                    |  |   |                      |           |                     |

5. Ab hier können die Schritte ab Punkt oben weiterabgearbeitet werden.